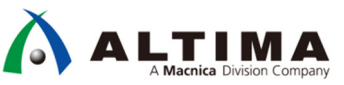

# Quartus<sup>®</sup> Prime ガイド Design Space Explorer II の使い方

Ver.18

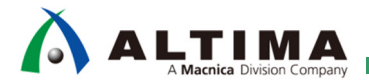

# Quartus<sup>®</sup> Prime ガイド Design Space Explorer II の使い方

# <u>目次</u>

| 1. はじめに                                   |
|-------------------------------------------|
| 1-1. 対象ソフトウェア                             |
| 2. Design Space Explorer II 概要4           |
| 2-1. Design Space Explorer II の推奨使用方法4    |
| 2-2. 探索(Exlorer)できる設定項目4                  |
| 2-3. 使用するコンピュータ・リソース                      |
| 3. DSE II 起動方法5                           |
| 4. DSE Ⅱ 設定項目                             |
| 4-1. Project タブ                           |
| 4-2. Setup タブ                             |
| 4-3. Explorer タブ10                        |
| 5. DSE II の実行14                           |
| 6. DSEⅡ 実行結果の確認15                         |
| 6-1. DSE II の Results タブで確認15             |
| 6-2. Quartus® Prime の GUI でコンパイルレポートを確認15 |
| 6-3. 出力ファイルの確認17                          |
| 改版履歴18                                    |

### 1. はじめに

この資料は、Quartus<sup>®</sup> Prime 開発ソフトウェア(Quartus<sup>®</sup> Prime)を使用するユーザ向けの資料です。FPGA / CPLD の開発フローの中で、主に下図の赤枠内の開発フェーズで非常に参考になる資料です。

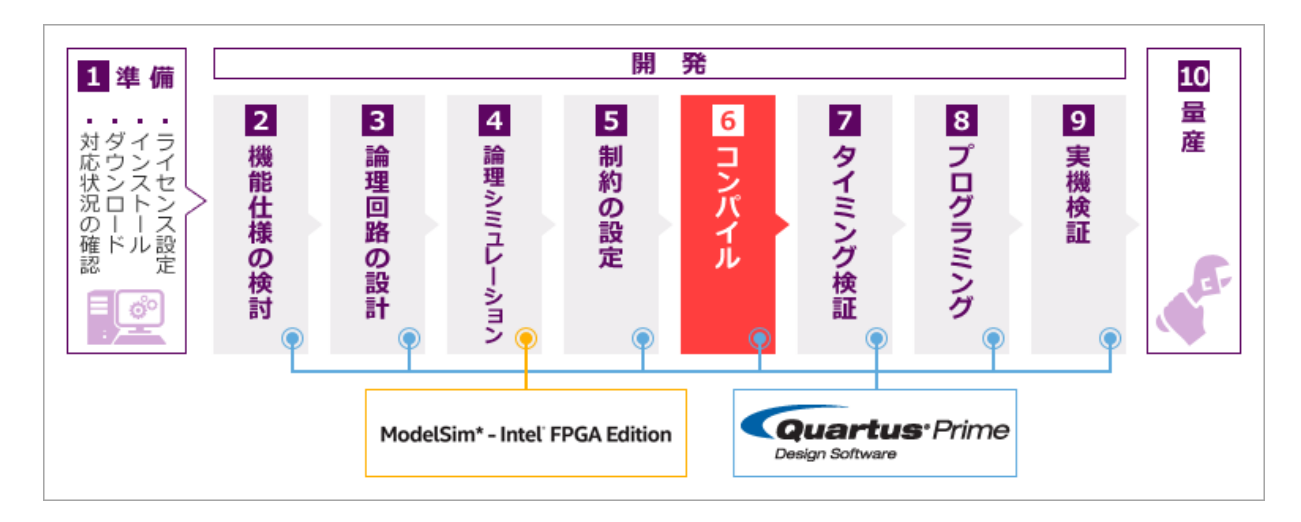

Design Space Explore II (DSE II)とは、Quartus<sup>®</sup> Prime の最適化設定を変更しながら複数回コンパイルを実行 するという手順を自動で行うことができるツールです。DSE II を使用することによって、効率的にデザイン最適化 を図ることができます。

この資料では、DSEIIを実行する際の設定や実行後のレポート確認方法について紹介します。

1-1. 対象ソフトウェア

Quartus® Prime 開発ソフトウェア・スタンダード・エディション ver. 18.1

※ 本資料は ver. 18.1 に基づいていますが、他のバージョンの DSE II をご使用の場合も参考にしていただ けます。設定項目等が異なる場合もありますので、ご使用バージョンの Quartus<sup>®</sup> Prime の Help 等も 合わせてご確認ください。

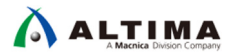

#### 2. Design Space Explorer II 概要

2-1. Design Space Explorer II の推奨使用方法

Design Space Explorer II (DSE II) は、設計の最終的な段階で パフォーマンスやリソース使用率、消費電力について、少しだけ目標値に達成できない(タイミングの例では数 ps のバイオレーション)という場合に有効なツールです。複数回のコンパイルが実行されますので、1 回の探索(Explore)実行に長い時間がかかります。実行時間はデザインサイズによって異なります。

多大なタイミング違反がある場合には、デザインの変更などを考慮に入れる必要があります。

2-2. 探索 (Exlorer) できる設定項目

DSE II では下記の設定をベースとなる Quartus® Prime のプロジェクトとは別にツールが下記の設定を自動で 変更して指定回数コンパイルを実行します。

- Fitter Seed 値
   Quartu<sup>®</sup> Prime 開発ソフトウェアで配置配線(Fitter)実行時の初期配置設定のもととなる値
- コンパイルの Optimization Mode
   デザイン全体に対して何にフォーカス(パフォーマンス、消費電力、リソース)して実装するかの設定
- 2-3. 使用するコンピュータ・リソース

DSEII は下記の2種類から選択することができます。

● ローカル

1台のマシンを使用してコンパイルを実行

• リモート

LSF や SSH、Torque を使用したリモートホストでコンパイルを実行

この資料ではローカルで実行する際の設定方法を紹介します。

ローカル、リモート共にパラレルコンパイルを使用することが可能で、マシンのリソースを使用して効率よく探索(複数のコンパイル)を実行することができます。

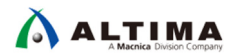

## 3. <u>DSE II 起動方法</u>

Quartus<sup>®</sup> Prime 開発ソフトウェアの GUI から Tools メニュー ⇒ Launch Design Space Explorer II をクリック します。

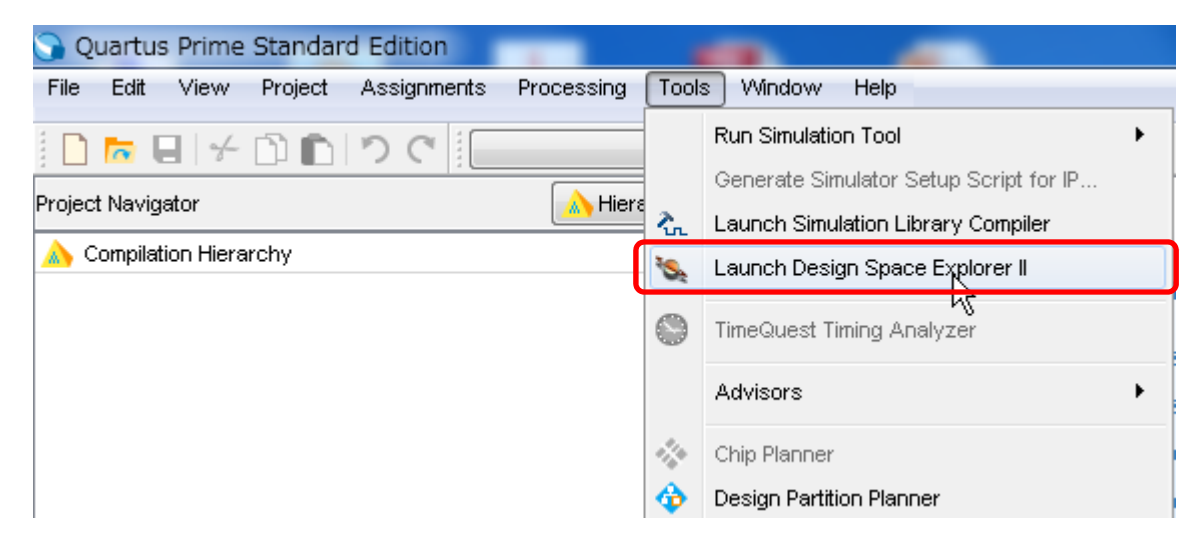

下記のメッセージウィンドウが出て Yes をクリックすると DSE II が起動します。開いている Quartus® Prime ウィンドウは閉じられます。

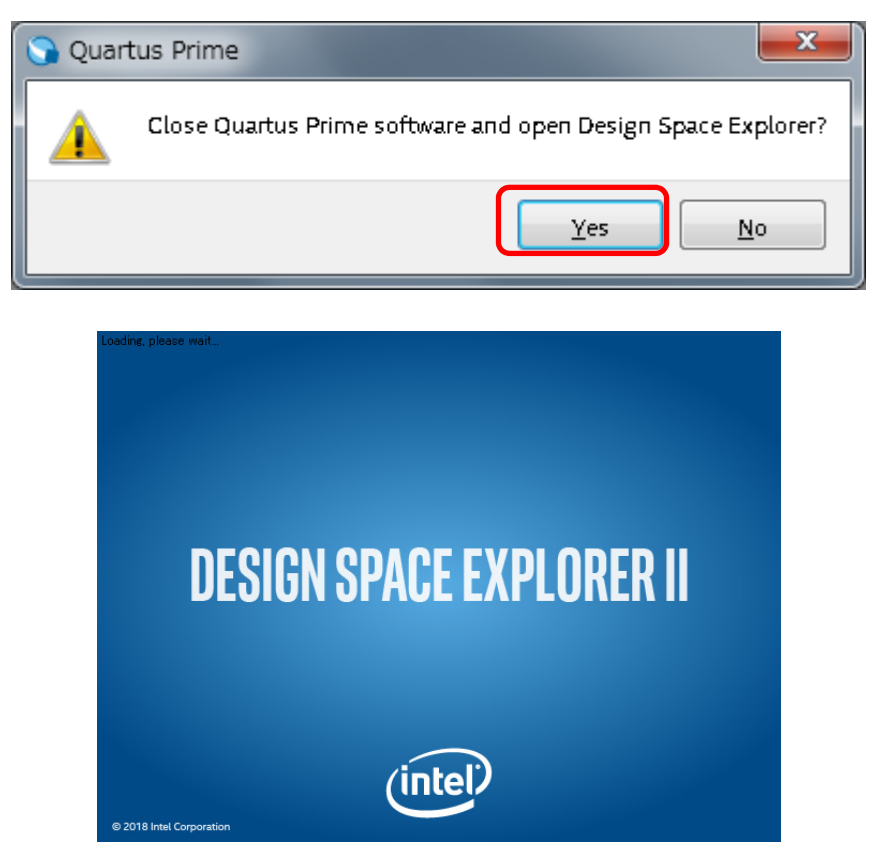

Quartus<sup>®</sup> Prime Design Space Explorer II Standard Edition ウィンドウが起動します。

| à | ALTIMA                     |  |
|---|----------------------------|--|
|   | A Macnica Division Company |  |

| 🍇 Quartus Pri | ime Design Space Explorer II Standard Edition - C:/work/v18.1/cv_config_board_sample/cv_sample - cv_sample                                                                                                    | x    |
|---------------|----------------------------------------------------------------------------------------------------|------|
| Prepare       | Setup                                                                                                    |      |
|               | - Compliation Type                                                                                                    | _    |
| Project       | ©  ■ Local                                                                                                    |      |
|               | The second second |      |
| Setup         |                                                                                                    |      |
|               | - Remote farm Settings                                                                                                    |      |
| Explore       | Specify custom settings for LSF.                                                                                                    | _    |
| . 🗙           | Resource Requirements (-R)                                                                                                    | ^    |
| Exploration   | Queues (-q)                                                                                                    | -    |
|               | Quartus Root Directory (quartus-rootdir**)*                                                                                                    |      |
| Status        | LM_LICENSE_FILE (Im-license-file *')*                                                                                                    |      |
|               | Initial Work Directory (iwd)*                                                                                                    |      |
| Review        | Environment Variables (-env)                                                                                                    |      |
| sks.          | Information:                                                                                                    |      |
| Results       |                                                                                                    |      |
|               |                                                                                                    |      |
|               |                                                                                                    |      |
|               |                                                                                                    | - 1  |
|               | Additional remote settings:                                                                                                    | - 11 |
|               | Notifications                                                                                                    |      |
|               | Notification server: https://cloud.altera.com                                                                                                    | •    |
|               | User name: Password: Sign II                                                                                                    | 1    |
|               | Forgot user name? Forgot password?                                                                                                    |      |
|               | $\overrightarrow{\mathcal{A}}$ Receive compilation status notifications $\overrightarrow{\mathcal{A}}$ Save password                                                                                                    |      |
|               | ☑ Upload Fitter and Timing summary reports                                                                                                    |      |
|               | Proxy server                                                                                                    |      |
|               | Access the web using a proxy server                                                                                                    |      |
|               | Address: Port:                                                                                                    |      |
| 💙 Help        | User name: Password:                                                                                                    |      |
| Seedback      | New user? Create an account                                                                                                    |      |
| Feedback      |                                                                                                    | .11  |

Quartus<sup>®</sup> Prime でプロジェクトを開いた状態で DSE II を起動した場合は、そのプロジェクトが DSE II においても開かれた状態になります。

プロジェクトが開かれていない場合は、左側の Project タブを開き、Choose Project よりプロジェクトを選択して開きます。

| 🗞 Quartus Prime Design Space Explorer II Standard Edition - C:/work/v18.1/cv_config_ |                                                          |  |
|--------------------------------------------------------------------------------------|----------------------------------------------------------|--|
| Prepare                                                                              | Project                                                  |  |
|                                                                                      | Current Project                                          |  |
| Project                                                                              | Project: cv_sample                                       |  |
|                                                                                      | Revision: cv_sample 🔹                                    |  |
| Setup                                                                                | Path: C:/work/v18.1/cv_config_board_sample/cv_sample.qpf |  |
| Explore                                                                              | Choose Project                                           |  |

### 4. DSE II 設定項目

DSE II を使用してコンパイルを実行する前に、コンパイルの回数や Seed 値の設定などを設定する必要があります。ここでは、各設定項目を紹介します。

4-1. Project タブ

Explorer を実行するプロジェクトとリビジョンを選択します。

| 🕵 Quartus Pri | me Design Space Explorer II Standard Edition - C:/work/v18.1/cv_config_b |
|---------------|--------------------------------------------------------------------------|
| Prepare       | Project                                                                  |
|               | Current Project                                                          |
| Project       | Project: cv_sample                                                       |
|               | Revision: cv_sample                                                      |
| Setup         | Path: C:/work/v18.1/cv_config_board_sample/cv_sample.qpf                 |
|               | Choose Project                                                           |
| Explore       | Open Project                                                             |
| Exploration   | Recent Projects:                                                         |
|               | ✓ 1 C:/work/v18.1/cv_config_board_sample/cv_sample.qpf                   |
| Status        | 2 C:/Lab/nios2_lab/nios2_basic_prj/nios2_basic_lab.qpf                   |
|               |                                                                          |
| Review        |                                                                          |
| Results       |                                                                          |

Current Project

#### 現在開いているプロジェクトの情報が表示されます。

| 項目       | 設定内容                           |
|----------|--------------------------------|
| Project  | プロジェクト名                        |
| Revision | 選択されているリビジョン。プルダウンから切り替えることが可能 |
| Path     | プロジェクトファイル(.qpf)のパス            |

Choose Project

プロジェクトが開いていない場合はここから開きます。

| 項目             | 設定内容                                |
|----------------|-------------------------------------|
| Open Project   | プロジェクトファイル(.qpf)を選択してプロジェクトを開くことが可能 |
| Recent Project | 最近開いたプロジェクトの一覧                      |

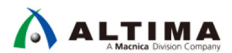

4-2. Setup タブ

コンパイル時のコンパイル手法(ローカル / リモート)と Notification に関する設定を行います。ここではローカルでの実行方法を説明します。

| Sign In |
|---------|
|         |
|         |
|         |
|         |
|         |
|         |
|         |
|         |
|         |

Compilation Type

使用するコンパイル方法 を2種類 (Local / Remote) より選択します。

| 項目     | 設定内容                           |
|--------|--------------------------------|
| Local  | ローカルマシン1台を使用してコンパイルを実行         |
| Remote | リモートシステムにて複数台のマシンを使用してコンパイルを実行 |

Remote farm Settings

リモートシステム(Remote)を使用する際に設定します。ローカルコンパイル(Local)の場合には設定は不要です。(グレーアウトされます)

Notifications

Notification 機能は、Quartus<sup>®</sup> Prime によるコンパイルや DSE II の実行開始や終了のお知らせをメール にて受け取ることができる機能です。Notification 機能を有効にするには、fpgacloud.intel.com へのログ インが必要です。空白(未設定)でも DSE を実行することは可能です。

| 項目                                          | 設定内容                                       |
|---------------------------------------------|--------------------------------------------|
| Notification server                         | サーバのリンク。使用する場合は下記の URL を入力                 |
|                                             | https://fpgacloud.intel.com/               |
| User Name:                                  | fpgacloud.intel.com の登録ユーザ名を入力             |
| Password                                    | fpgacloud.intel.com の登録パスワード入力             |
| Receive compilation status notification     | DSE II のコンパイルステータスをメールで受け取る場合チェックを入れる      |
| Upload Fitter and Timing<br>summary reports | コンパイルのサマリレポートを cloud にアップロード(v16.1 では使用不可) |

※ 補足 ~ Notification server への接続~

fpgacloud.intel.com へ未登録の場合は下記から登録が可能です。

https://fpgacloud.intel.com/accounts/register/

ユーザ名とパスワードを入力して Sign In ボタンをクリックします。問題なく Sign In されるとユーザ 名とパスワードがグレーアウトされます。

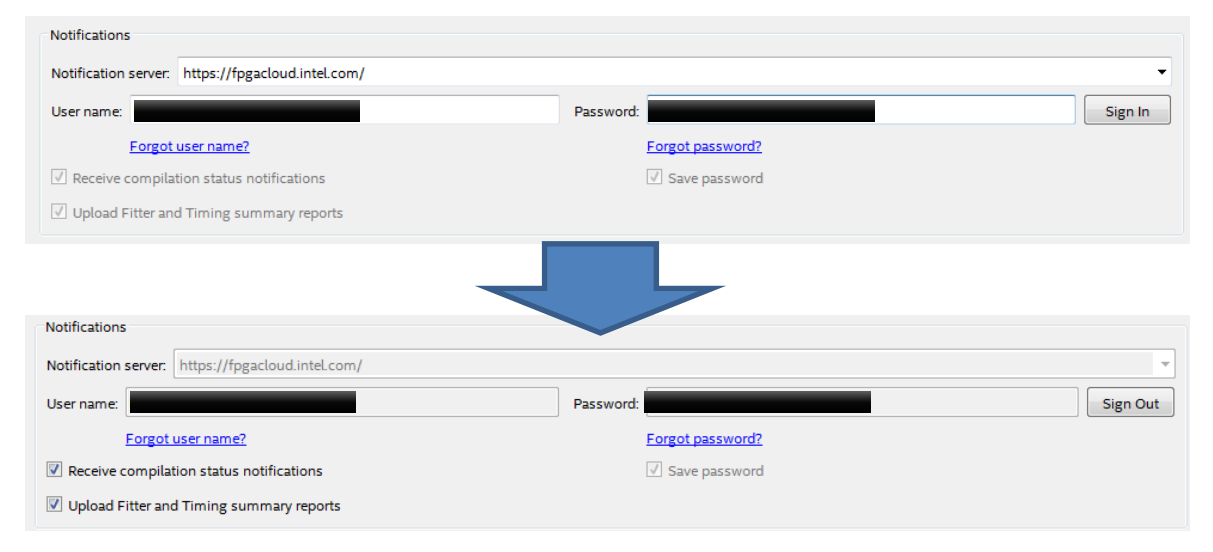

Proxy server

お使いのネットワーク環境でプロキシがある場合には、プロキシ情報入力が必要な場合があります。

| 項目                                  | 設定内容                          |
|-------------------------------------|-------------------------------|
| Access the web using a proxy server | プロキシ使用の場合はここにチェックを入れる         |
| Address:                            | お使いの環境のプロキシサーバのアドレスを入力        |
| Port:                               | お使いの環境のプロキシサーバのポート番号を入力       |
| User Name:                          | ユーザ名とパスワードが必要な場合は入力。不要な場合には空欄 |
| Password:                           | ユーザ名とパスワードが必要な場合は入力。不要な場合には空欄 |

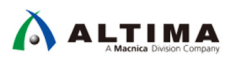

4-3. Explorer タブ

Explorer を実行するプロジェクトとリビジョンを選択します。

| 🍇 Quartus Prir | me Design Space Ex                                   | plorer II Standard Edition - C:/work/v18.1/cv_config_board_sample/cv_sample - cv_sample                                                                                  |  |
|----------------|------------------------------------------------------|----------------------------------------------------------------------------------------------------|--|
| Prepare        | Exploration                                          |                                                                                                    |  |
| Project        | Exploration name:                                    | dse1                                                                                                    |  |
| in l           | Compilation type:                                    | Full compilation                                                                                                    |  |
| Setup          | > Exploration Poir                                   | nts                                                                                                    |  |
|                | <ul> <li>Design File Setu</li> <li>Limits</li> </ul> | p                                                                                                    |  |
| Explore        | are Results                                          |                                                                                                    |  |
| Exploration    | Exploration Advanced                                 |                                                                                                    |  |
| Status         | Start Stop                                           | ommand Line<br>s_dsetime-limit 24h0mauto-discover-files onrevision cv_sample C:/work/v18.1/cv_config_board_sample/cv_sample.qpfuse-dse-file cv_sample.dse<br>0% 00:00:00 |  |
| Review         |                                                      |                                                                                                    |  |

Exploration name

任意の名前を入力します。ここで指定した名前でプロジェクトフォルダ以下に実行結果が保存されます。

Compilation Type

| Exploration name:     | dse1                                    |
|-----------------------|-----------------------------------------|
| Compilation type:     | Full compilation                        |
| Exploration Points    | Full compilation                        |
| - Exploration Follies | Fitting and timing analysis             |
| Design File Setup     | Fitting, timing analysis, and assembler |

| 項目                                      | 設定内容                  |
|-----------------------------------------|-----------------------|
| Full compilation                        | フルコンパイルを実行(デフォルト)     |
| Fitting and timing analysis             | 配置配線とタイミング解析のみ実行      |
| Fitting, Timing analysis, and assembler | 配置配線、タイミング解析、アセンブラを実行 |

#### Exploration Points

探索(Exploration)を実行する方法やモードを設定します。

| E | xploration Points                                  |
|---|----------------------------------------------------|
|   | Explore: 🔘 Single compilation 💿 Design exploration |
|   | Exploration Options                                |
|   | Skip base exploration point                        |
|   | Exploration mode: Seed Sweep Only                  |
|   | Seeds                                              |
|   | O Create: 2                                        |
|   | Specify: 2,3,4 (e.g. 2,3,4 or 2-4)                 |
|   | Number of runs: 2                                  |

| 項目                               | 設定内容                                                 |
|----------------------------------|------------------------------------------------------|
| Explorer                         | DSE II 実行方法を選択                                       |
| Single Compilation: 一度のみコンパイルを実行 |                                                      |
|                                  | Design Exploration: デザイン探索を実行。こちらを選択すると Exploration  |
|                                  | Options を入力できるようになり、Exploration mode と Seed 設定が可能となる |
| Exploration Options              | 各項目の詳細は Exploration Mode 一覧(次頁)参照                    |
| Skip base exploration point      | 既存のコンパイル結果がある場合には、比較の基準となるコンパイルをスキ                   |
|                                  | ップ                                                   |
| Exploration mode                 | 探索(Explorer)実行時にフォーカスする項目を選択                         |
| Seeds                            | 各項目の詳細は Exploration mode の表を参照                       |
| Create                           | シード値を振る個数とシード値を設定。Create / Specify どちらかで設定           |
| Specify                          | シート値を振る個数を設定。シード値は Quartus® Prime が自動生成              |
| Number of runs                   | シード値を個別に指定。整数値での入力                                   |

#### Exploration Mode

| setting                | 。<br>説明                                                                                          |
|------------------------|--------------------------------------------------------------------------------------------------|
| Seed Sweep Only        | Seeds で設定した内容を使用して Fitter の Seed だけを変更して実行。コン<br>パイルの設定はプロジェクトの設定が引き継がれる                         |
| All Optimization Modes | Timing, Area, Power の下記 5 つの最適化モードの設定で指定した Seed の<br>個数回実行                                       |
| Timing (High Effort)   | コンパイル設定を Timing (High Effort) に設定                                                                |
|                        | タイミングマージンを増加させる Fitter の最適化オプションが設定され、タイミン<br>グに関する Physical Synthesis が有効になる                    |
| Timing (Aggressive)    | Timing (High Effort) と同じ設定が適用され、加えて Analysis & Synthesis の最<br>適化オプションも追加される                     |
| Area (Aggressive)      | リソース(エリア)を最小にするように設定                                                                             |
|                        | タイミング・パフォーマンスが下がる可能性がある                                                                          |
| Power (High Effort)    | 配線リソースを削減するように設定しダイナミック消費電力を削減する。パフ<br>ォーマンスが下がる可能性がある                                           |
| Power (Aggressive)     | 信号のトグルレート情報(Activity ファイルや見積もりで算出)を使用しトグル<br>レートの高い信号を削減し、ダイナミック消費電力をさらに削減。パフォーマン<br>スが下がる可能性がある |

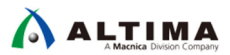

Design File Setup

DSE II 実行時には、プロジェクトのアーカイブファイル(.qar)を作成します。ユーザにて作成済みの.qar ファイルがある場合にはそれを使用することもできます。

| ~  | Design File Setup                                               |
|----|-----------------------------------------------------------------|
|    | Oreate design archive from Quartus Prime project                |
|    | Discover and include source files missing from project settings |
|    | O Use existing design archive (.qar):                           |
| 項日 | 設定内容                                                            |

| 項目                                                              | 設定内容                                              |
|-----------------------------------------------------------------|---------------------------------------------------|
| Create design archive from Quartus project                      | 現在のプロジェクトのアーカイブファイルを新しく作成す<br>る(デフォルト)            |
| Discover and include source files missing from project settings | プロジェクトの Settings に含まれていないソースファイ<br>ルも確認しアーカイブに含める |
| Use existing design archive (.qar)                              | 既存の .qar ファイルを指定                                  |

#### Limits

Exploration 実行を停止する際の条件を指定します。

|      | <b>*</b> | Limits                                                                                                    |                                                |
|------|----------|----------------------------------------------------------------------------------------------------|------------------------------------------------|
|      |          | <ul> <li>Stop after any exploration point meet</li> <li>Limit compilation for each exploration</li> </ul> | s timing<br>n point to: 24 🚔 Hours 0 🚔 Minutes |
|      |          |                                                                                                    |                                                |
| Stop | o afi    | ter any exploration point meets timing                                                                    | タイミングを満たしたら探索を終了する                             |
| Limi | t cc     | ompilation for each exploration point to                                                                  | 設定時間以上経過したら終了する(デフォルト 24 時間)                   |

Results

#### 各探索ポイントの実行結果のどのファイルを保存するかを設定します。

| 項目                                                                              | 設定内容                                                                                                    |
|---------------------------------------------------------------------------------|----------------------------------------------------------------------------------------------------|
| Select results to save                                                          | 保存するファイルの種類を下記から選択                                                                                        |
|                                                                                 | All Results, Project archive, Best project archive,<br>SRAM-Object File .sof and .qar files, Reports Only |
| Update project settings from the exploration point with the best quality of fit | 一番良い結果の設定をプロジェクトに反映させる                                                                                    |

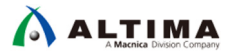

DSE Server Settings

ホストとなるマシンの IP アドレス、使用するポート番号を設定します。ローカルの場合設定は不要です。

| ~ | DSE Serv | er Settings |       |   |        |
|---|----------|-------------|-------|---|--------|
|   | Host:    |             | Port: | 0 | *<br>* |

Advanced

その他、パラレルコンパイルなどに関する設定を入力します。

| Set up exploration points without compiling | コンパイルを実行せず探索ポイント(.qpf や .qsf など)のみが生<br>成される。生成された .qpf 等を使用して後程個別にコンパイルす<br>ることが可能 |
|---------------------------------------------|-------------------------------------------------------------------------------------|
| Maximum parallel compilations               | リモート/ローカルでの並列コンパイルの最大数を設定                                                           |
| Maximum number of CPUs                      | 使用する CPU リソースの上限を設定                                                                 |
| Customize quality of fit formula            | 各探索ポイントのスラックの結果より算出する品質の計算方法を選<br>択。デフォルトもしくはカスタマイズ可能                               |
| Additional arguments                        | その他のオプションを直接入力することができる                                                              |

### 5. DSE II の実行

Exploration タブの設定が完了したら DSE II を実行します。 Exploration タブのメッセージウィンドウの右上にある Start ボタンから実行します。

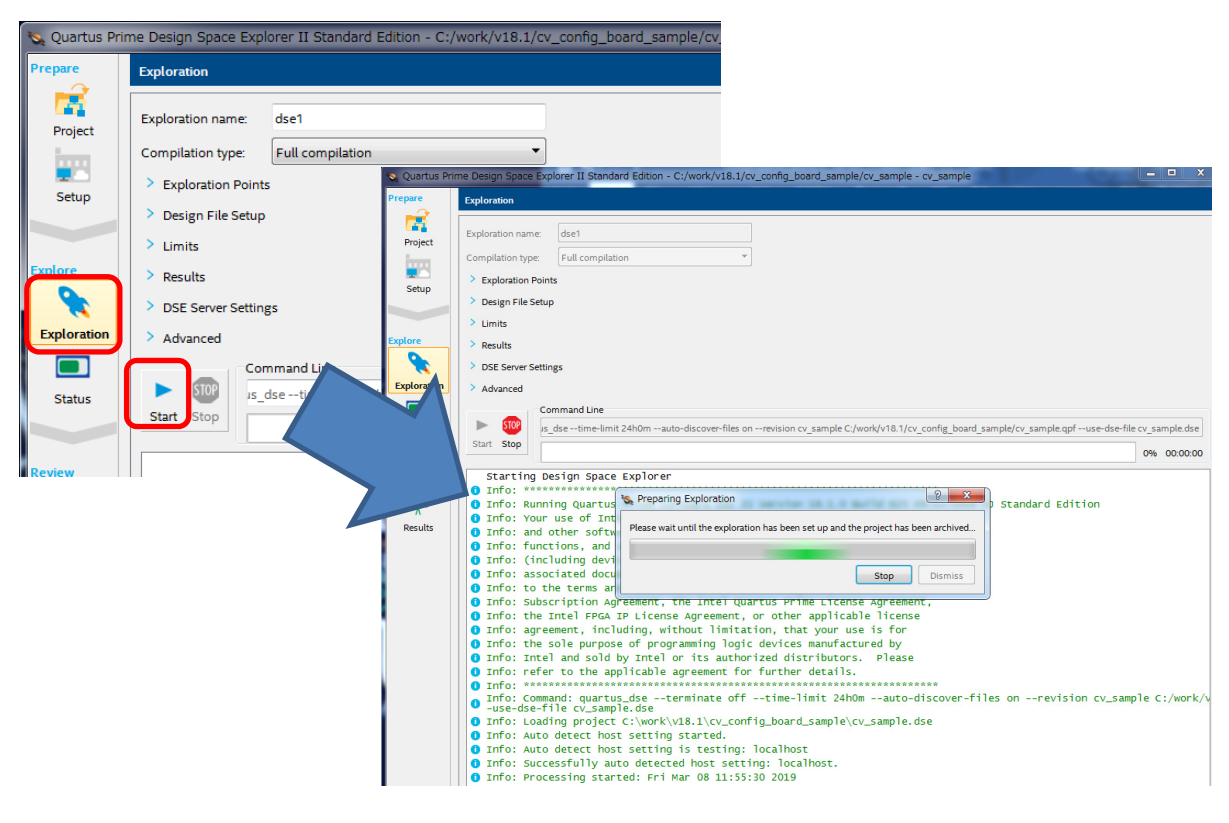

探索実行中は Status タブにてどのコンパイルが実行中かを確認することができます。

※ 例) ローカル実行で Seed 値を2つに設定して実行した場合、ベース・コンパイルと合わせて3回のコン パイルが実行されます。

| are      | Status                            |                      |                      |                   |                |         |
|----------|-----------------------------------|----------------------|----------------------|-------------------|----------------|---------|
| <b>X</b> | State                             | Exploration Point    | Progress             | Time              | Report         |         |
| oject    | 📌 Running                         | dse1_base            | 34%                  | 00:01:16          |                | STOP    |
| m i      | <ul> <li>Not Submitted</li> </ul> | 🐧 dse1_1             | 0%                   | 00:00:00          | <b></b>        | STOP    |
| atura a  | <ul> <li>Not Submitted</li> </ul> | 🔰 dse1_2             | 0%                   | 00:00:00          | <b>4</b>       | STOP    |
| ire      |                                   |                      |                      |                   |                |         |
|          |                                   | It is now safe to ex | it DSE and leave you | r jobs running in | the background |         |
| oration  |                                   |                      |                      |                   |                |         |
|          |                                   |                      |                      | ſ                 | Stop           | Dismiss |

全てのコンパイルが完了し、Exploration タブのメッセージウィンドウに "Design Space Explorer finished" と表示されたら DSE II の実行が完了です。

#### 6. <u>DSE II 実行結果の確認</u>

探索ポイントの実行が完了したら実行結果を確認します。

6-1. DSE II の Results タブで確認

Results タブには DSE 実行結果のレポートが出力されます。各実行のリソース使用率やスラック値、Fmax などを一覧で確認することができます。

| ~    | Results                               |                              |                   |       |       |          |         |                     |  |  |  |  |
|------|---------------------------------------|------------------------------|-------------------|-------|-------|----------|---------|---------------------|--|--|--|--|
| 1 I  | Table of contents                     | Multicorner Timing Analysis  |                   |       |       |          |         |                     |  |  |  |  |
| ject | Refresh Export<br>Exploration Summary | Filter. Transpose Quality of |                   |       |       |          |         |                     |  |  |  |  |
|      |                                       |                              | Exploration Point | Setup | Hold  | Recovery | Removal | Clock               |  |  |  |  |
| )    | Resource Utilization                  | 1                            | dse3_2            | 4.400 | 0.075 | 7.227    | 0.277   |                     |  |  |  |  |
|      | Multicorner Timing Analysis           | 1.1                          | dse3_2            | 8.813 | 0.075 | 12.624   | 0.291   | altera_reserved_tck |  |  |  |  |
|      | Worst-Case Slack                      | 1.2                          | dse3_2            | 4.400 | 0.136 | 7.227    | 0.277   | clk50               |  |  |  |  |
|      | Setup                                 | 2                            | 4 dse3_3          | 3.999 | 0.098 | 7.727    | 0.256   |                     |  |  |  |  |
|      | Hold                                  | 2.1                          | dse3_3            | 8.942 | 0.098 | 12.592   | 0.256   | altera_reserved_tck |  |  |  |  |
| n    | Recovery                              | 2.2                          | dse3_3            | 3.999 | 0.154 | 7.727    | 0.389   | clk50               |  |  |  |  |
|      | Removal                               | з                            | ▲ dse3_base       | 4.873 | 0.062 | 7.926    | 0.277   |                     |  |  |  |  |
|      | A Total Negative Slack                | 3.1                          | dse3_base         | 8.315 | 0.062 | 12.480   | 0.373   | altera_reserved_tck |  |  |  |  |
|      | Setup                                 | 3.2                          | dse3_base         | 4.873 | 0.151 | 7.926    | 0.277   | clk50               |  |  |  |  |
|      | Hold                                  | 4                            | 4 dse3_1          | 4.741 | 0.052 | 7.268    | 0.429   |                     |  |  |  |  |
|      | Recovery                              | 4.1                          | dse3_1            | 8.868 | 0.052 | 12.066   | 0.429   | altera_reserved_tck |  |  |  |  |
| _    | Removal                               | 4.2                          | dse3_1            | 4.741 | 0.141 | 7.268    | 0.452   | clk50               |  |  |  |  |
| e i  | f(MAX) Summary                        |                              |                   |       |       |          |         |                     |  |  |  |  |
| lts  | Assignments                           |                              |                   |       |       |          |         |                     |  |  |  |  |
|      | Runtime                               |                              |                   |       |       |          |         |                     |  |  |  |  |
|      | Elapsed Time                          |                              |                   |       |       |          |         |                     |  |  |  |  |
|      | Peak Virtual Memory                   |                              |                   |       |       |          |         |                     |  |  |  |  |

6-2. Quartus<sup>®</sup> Prime の GUI でコンパイルレポートを確認

Exploration タブの Results 設定で All Results でプロジェクト情報を保存している場合には、下記のように各探 索ポイントのコンパイルレポートを Quartus® Prime の GUI にて確認できます。

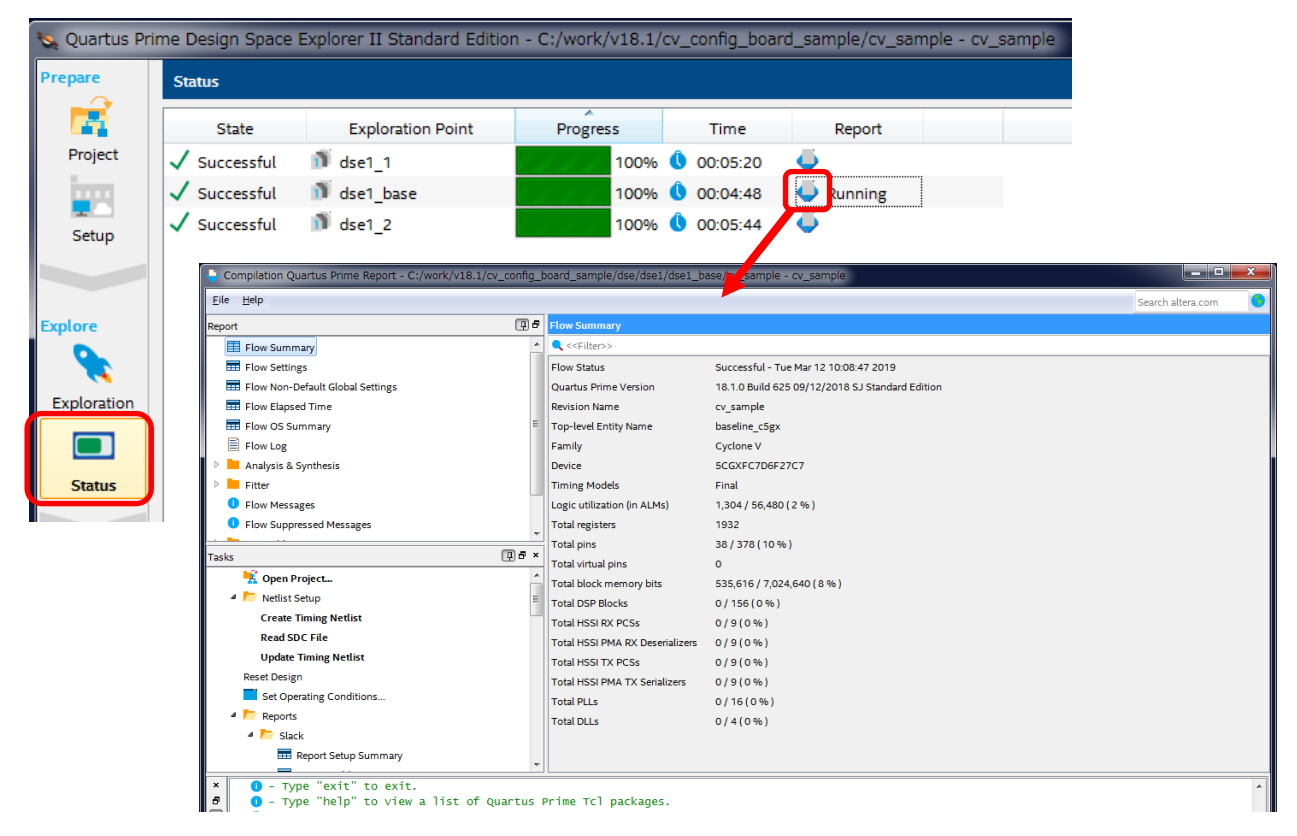

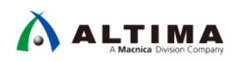

コンパイルレポートより Timing Analyzer を起動してタイミングの詳細レポートを出力することも可能です。

Timing Analyzer GUI を起動するには、Report ペインから確認したいレポートを選択 > 右クリックし、Generate Report in TimeQuest… を選択します。

|                                                                                                    | _                                                                                                    |                                                                                                    |                                                                                                    |                                                                                                    |                                                                                                    |                                                                                                    |                                                                                                    |                                                                                                    |                                                                                                    |                                                                                                    |                                                              |                                                     |                                                                                                    |                                                      |
|----------------------------------------------------------------------------------------------------|----------------------------------------------------------------------------------------------------|----------------------------------------------------------------------------------------------------|----------------------------------------------------------------------------------------------------|----------------------------------------------------------------------------------------------------|----------------------------------------------------------------------------------------------------|----------------------------------------------------------------------------------------------------|----------------------------------------------------------------------------------------------------|----------------------------------------------------------------------------------------------------|----------------------------------------------------------------------------------------------------|----------------------------------------------------------------------------------------------------|--------------------------------------------------------------|-----------------------------------------------------|----------------------------------------------------------------------------------------------------|------------------------------------------------------|
| File Help                                                                                                    |                                                                                                    |                                                                                                    |                                                                                                    |                                                                                                    |                                                                                                    |                                                                                                    |                                                                                                    |                                                                                                    |                                                                                                    |                                                                                                    |                                                              |                                                     |                                                                                                    |                                                      |
| Report                                                                                                    |                                                                                                    |                                                                                                    |                                                                                                    |                                                                                                    | ٦P                                                                                                    | Slow 1100r                                                                                                    | v 85C M                                                                                                    | odel Se                                                                                                    | tuo Su                                                                                                    | mmarv                                                                                                    |                                                              |                                                     |                                                                                                    |                                                      |
|                                                                                                    |                                                                                                    |                                                                                                    |                                                                                                    |                                                                                                    |                                                                                                    |                                                                                                    |                                                                                                    |                                                                                                    |                                                                                                    | ,                                                                                                    |                                                              |                                                     |                                                                                                    |                                                      |
| Parallel Co                                                                                                    | mpilation                                                                                                    |                                                                                                    |                                                                                                    |                                                                                                    |                                                                                                    | <<>Fitter/                                                                                                    | >>                                                                                                    |                                                                                                    |                                                                                                    |                                                                                                    |                                                              |                                                     |                                                                                                    |                                                      |
| === SDC File Li                                                                                                    | ist                                                                                                    |                                                                                                    |                                                                                                    |                                                                                                    |                                                                                                    |                                                                                                    | Clock                                                                                                    |                                                                                                    | Slack                                                                                                    | En                                                                                                    | d Poin                                                       | t TNS                                               |                                                                                                    |                                                      |
| E Clocks                                                                                                    |                                                                                                    |                                                                                                    |                                                                                                    |                                                                                                    |                                                                                                    | 1 clk50                                                                                                    |                                                                                                    | 4                                                                                                    | .901                                                                                                    | 0.00                                                                                                    | 0                                                            |                                                     |                                                                                                    |                                                      |
| 4 📂 Slow 1100                                                                                                    | mV 85C M                                                                                                    | odel                                                                                                    |                                                                                                    |                                                                                                    |                                                                                                    | 2 altera                                                                                                    | received t                                                                                                    | rek 8                                                                                                    | 322                                                                                                    | 0.00                                                                                                    | 0                                                            |                                                     |                                                                                                    |                                                      |
| Emax S                                                                                                    | Summary                                                                                                    |                                                                                                    |                                                                                                    |                                                                                                    |                                                                                                    | 2 attera_                                                                                                    | coerred_                                                                                                    |                                                                                                    |                                                                                                    | 0.00                                                                                                    | •                                                            |                                                     |                                                                                                    |                                                      |
|                                                                                                    | Clasure Da                                                                                                    |                                                                                                    |                                                                                                    |                                                                                                    | =                                                                                                    |                                                                                                    |                                                                                                    |                                                                                                    |                                                                                                    |                                                                                                    |                                                              |                                                     |                                                                                                    |                                                      |
|                                                                                                    | Closure Re                                                                                                    | commenda                                                                                                    | ations                                                                                                    |                                                                                                    |                                                                                                    |                                                                                                    |                                                                                                    |                                                                                                    |                                                                                                    |                                                                                                    |                                                              |                                                     |                                                                                                    |                                                      |
| === Setup S                                                                                                    | Summan                                                                                                    | E                                                                                                    |                                                                                                    |                                                                                                    |                                                                                                    | -                                                                                                    |                                                                                                    |                                                                                                    |                                                                                                    |                                                                                                    |                                                              |                                                     |                                                                                                    |                                                      |
| 📅 Hold Si                                                                                                    | umm <mark>a</mark>                                                                                                    | Export                                                                                                    |                                                                                                    |                                                                                                    |                                                                                                    |                                                                                                    |                                                                                                    |                                                                                                    |                                                                                                    |                                                                                                    |                                                              |                                                     |                                                                                                    |                                                      |
| Recove                                                                                                    | ery Su                                                                                                    | Generate F                                                                                                    | Report                                                                                                    | in Tim                                                                                                    | ing Analyzer                                                                                                    |                                                                                                    |                                                                                                    |                                                                                                    |                                                                                                    |                                                                                                    |                                                              |                                                     |                                                                                                    |                                                      |
| - Pernov                                                                                                    | al Summan                                                                                                    | 4                                                                                                    |                                                                                                    |                                                                                                    |                                                                                                    | 15                                                                                                    |                                                                                                    |                                                                                                    |                                                                                                    |                                                                                                    |                                                              |                                                     |                                                                                                    |                                                      |
| E Remov                                                                                                    | at Summar                                                                                                    | у                                                                                                    |                                                                                                    |                                                                                                    | -                                                                                                    |                                                                                                    |                                                                                                    |                                                                                                    |                                                                                                    |                                                                                                    |                                                              |                                                     |                                                                                                    |                                                      |
|                                                                                                    |                                                                                                    | ndala et an                                                                                                    |                                                                                                    |                                                                                                    |                                                                                                    |                                                                                                    |                                                                                                    |                                                                                                    |                                                                                                    |                                                                                                    |                                                              |                                                     |                                                                                                    |                                                      |
| <u>V</u> iew <u>N</u> etlist <u>C</u> onstraints Rep <u>o</u> rts                                                                                                    | <u>Script</u> Tools                                                                                                    | <u>W</u> indow <u>H</u> elp                                                                                                    |                                                                                                    |                                                                                                    |                                                                                                    |                                                                                                    |                                                                                                    |                                                                                                    |                                                                                                    |                                                                                                    |                                                              |                                                     | -                                                                                                    | 1 11                                                 |
| rating Conditions                                                                                                    | [                                                                                                    |                                                                                                    | _                                                                                                    |                                                                                                    |                                                                                                    |                                                                                                    |                                                                                                    |                                                                                                    |                                                                                                    | _                                                                                                    | _                                                            | _                                                   | Sean                                                                                                    | in altera.co                                         |
| ating Conditions                                                                                                    | Fast 1100mV 0C                                                                                                    | Model<br>Summary of Path                                                                                                    | s                                                                                                    |                                                                                                    |                                                                                                    |                                                                                                    |                                                                                                    |                                                                                                    |                                                                                                    |                                                                                                    |                                                              |                                                     | Sean                                                                                                    | n altera.co                                          |
| rating Conditions () 5 ×<br>w 1100mV 85C Model<br>w 1100mV 0C Model                                                                                                    | Fast 1100mV 0C<br>Command Info<br>Slack                                                                                                    | Model<br>Summary of Path                                                                                                    | 5                                                                                                    | Fron                                                                                                    | n Node                                                                                                    |                                                                                                    |                                                                                                    |                                                                                                    | т                                                                                                    | o Node                                                                                                    |                                                              |                                                     | Sean                                                                                                    | Laur                                                 |
| rating Conditions 💮 🗗 ×<br>w 1100mV 85C Model<br>w 1100mV 0C Model<br>tt 1100mV 85C Model                                                                                                    | Fast 1100mV 0C<br>Command Info<br>Slack<br>1 8.242 pd<br>2 9.221 add                                                                                                    | Model<br>Summary of Path<br>system:u0_pd_syst                                                                                                    | s<br>em pd_sys                                                                                                    | Fron<br>item_asmi_p                                                                                                    | n Node<br>smi2_cmd_generator_0 sta                                                                                                    | te.ST_SEND_ADDR po                                                                                                    | system:u0_pd_s                                                                                                    | system pd_sys                                                                                                    | T(<br>item_asmi_                                                                                                    | o Node<br>paraface:asn                                                                                                    | ni2_qspi_in                                                  | terface_0 0                                         | Sean                                                                                                    | Laur<br>[0] clk50                                    |
| ating Conditions 💮 🗗 ×<br>w 1100mV 85C Model<br>w 1100mV 0C Model<br>t 1100mV 85C Model<br>t 1100mV 0C Model                                                                                                    | Fast 1100mV 0C           Command Info           Slack           1         8.242           2         8.321           3         8.489                                                                                                    | Model<br>Summary of Path<br>system:u0_pd_syst<br>system:u0_pd_syst<br>system:u0_pd_syst                                                                                                    | s<br>em pd_sys<br>em pd_sys<br>em pd_sys                                                                                                    | Fron<br>item_asmi_p<br>item_asmi_r                                                                                                    | 1 Node<br>smi2_cmd_generator_0 sta<br>smi2_cmd_generator_0 sta<br>ara_rface.asmi2_osol_inter                                                                                                    | te.ST_SEND_ADDR po<br>te.ST_SEND_ADDR po<br>ce.Oldatain_reef11_pd                                                                                                    | _system:u0_pd_s<br>_system:u0_pd_s<br>_system:u0_pd_s                                                                                                    | system pd_sys<br>system pd_sys<br>system pd_sys                                                                                                    | Te<br>tem_asmi_<br>tem_asmi_<br>tem_asmi                                                                                                    | o Node<br>paraface:asn<br>paraface:asn<br>narce:asmi?                                                                                                    | ni2_qspi_in<br>ni2_qspi_in<br>                               | terface_0 o<br>terface_0 o<br>tare_0 out            | Jataout_reg<br>Jataout_reg                                                                                                    | [0] clk50<br>[1] clk50                               |
| ating Conditions (2) ♂ ×<br>w 1100mV 85C Model<br>w 1100mV 0C Model<br>t 1100mV 85C Model<br>t 1100mV 0C Model                                                                                                    | Fast 1100mV 0C           Command info           Slack           1         8.242           2         8.321           3         8.489           4         Path #1.5ann close                                                                                                    | Model<br>Summary of Path<br>system:u0_pd_syst<br>system:u0_pd_syst<br>system:u0_pd_syst                                                                                                    | s<br>em pd_sys<br>em pd_sys<br>em pd_sys                                                                                                    | Fron<br>item_asmi_p<br>item_asmi_p                                                                                                    | n Node<br>smi2_cmd_generator_0 sta<br>smi2_cmd_generator_0 sta<br>ara_rfaceasmi2_osoi_interfa<br>m                                                                                                    | te.ST_SEND_ADDR po<br>te.ST_SEND_ADDR po<br>ce.Oldatain.reef11_pr                                                                                                    | _system:u0_pd_<br>_system:u0_pd_<br>_system:u0_nd =                                                                                                    | system pd_sys<br>system pd_sys<br>system nd_sys                                                                                                    | Tem_asmi_<br>item_asmi_<br>item_asmi                                                                                                    | o Node<br>paraface:asn<br>paraface:asn<br>narce:asmi?                                                                                                    | ni2_qspi_in<br>ni2_qspi_in<br>asni_interf                    | terface_0 o<br>terface_0 o<br>face_0 out            | Jataout_reg<br>dataout_reg                                                                                                    | Laur<br>[0] clk50<br>[0] clk50<br>1 clk50            |
| ating Conditions (2) & ×<br>w 1100mV 85C Model<br>w 1100mV 0C Model<br>t 1100mV 0C Model<br>t 1100mV 0C Model<br>(3) Ø                                                                                                    | Fast 1100mV 0C       Command Info       Slack       1     8.242       pd       2     8.321       3     8.489       4     Path #1: Setup slav       Path Summary                                                                                                    | Model<br>Summary of Path<br>system:u0_pd_syst<br>system:u0_pd_syst<br>system:u0_pd_syst<br>ck is 8.242<br>Statistics Data                                                                                                    | s<br>em pd_sys<br>em pd_sys<br>em pd_sys                                                                                                    | Fron<br>:tem_asmi_p<br>:tem_asmi_r<br>:tem_asmi_r                                                                                        | n Node<br>smi2_cmd_generator_0 sta<br>_smi2_cmd_generator_0 sta<br>ara_fface.asmi2_cnsi_interfa<br>                                                                                                    | te.ST_SEND_ADDR po<br>te.ST_SEND_ADDR po<br>ce.Oldatain_reef11_pr<br>Path #1:Setup sla                                                                                                    | _system:u0_pd_<br>_system:u0_pd_<br>_system:u0_nd_s<br>:k is 8.242<br>                                                                                                    | system pd_sys<br>system pd_sys<br>systemIpd_sys                                                                                                    | Tem_asmi_<br>item_asmi_<br>item_asmi                                                                                                    | o Node<br>paraface:asn<br>paraface:asn<br>nar_ce:asmi?<br>Extra Fitter II                                                                                                    | ni2_qspi_in<br>ni2_qspi_in<br>ospi_interf                    | terface_0 d<br>terface_0 d<br>face_0 out            | dataout_reg<br>dataout_reg                                                                                                    | Laur<br>[0] clk50<br>[0] clk50                       |
| ating Conditions ()                                                                                                    | Fast 1100mV 0C           Command Info           Slack           1         8.242           2         8.321           4         8.321           4         8.321           Path #1: Setup slave           Path Summary           Data Arrival Path                                                                                                    | Model<br>Summary of Path<br>system:u0_pd_syst<br>system:u0_pd_syst<br>system:u0_nd_syst<br>ck is 8.242<br>Statistics Data                                                                                                    | s<br>em pd_sys<br>em pd_sys<br>em pd_sys                                                                                                    | Fron<br>:tem_asmi_p<br>:tem_asmi_c<br>:tem_asmi_c<br>Waveform                                                                            | n Node<br>smi2_cmd_generator_0 sta<br>smi2_cmd_generator_0 sta<br>ara_fface_asmi2_csoii_interfa<br>mit<br>Extra Fitter Information                                                                                                    | te ST_SEND_ADDR pp<br>te ST_SEND_ADDR pp<br>ce Oldatain reef11 pr<br>Path #1: Setup sla<br>Path Summary                                                                                                    | _system:u0_pd_s<br>_system:u0_pd_s<br>_system:u0_pd_s<br>_system:u0_pd_s<br>_statistics D:<br>                                                                                                    | system pd_sys<br>system pd_sys<br>systemInd_sys<br>systemInd_sys<br>ata Path W                                                                                                    | Tr<br>tem_asmi_<br>tem_asmi<br>tem_asmi<br>aveform                                                                                                    | o Node<br>para_face:asn<br>para_face:asn<br>nar_ce:asmi?<br>Extra Fitter In                                                                                                    | ni2_qspi_in<br>ni2_qspi_in<br>nsoi interf                    | terface_0 o<br>terface_0 o<br>ace_0 out             | dataout_reg<br>dataout_reg<br>rsn_data1                                                                                                    | (0) clk50<br>(0) clk50<br>(1) clk50                  |
| ating Conditions ()                                                                                                    | Fast 1100mV 0C           Command Info           Slack           1         0.242           pd           2         8.321           pd         4.499           Path #1: Setup slav           Path Summary           Data Arrival Path           Total                                                                                                    | Model<br>Summary of Path<br>system:u0_pd_syst<br>system:u0_pd_syst<br>system:u0_pd_syst<br>ck is 8.242<br>Statistics Data                                                                                                    | s<br>em pd_sys<br>em nd_sys<br>em nd_sys<br>a Path 1<br>F Type                                                                                                    | Fron<br>tem_asmi_p<br>tem_asmi_r<br>tem_asmi_r<br>Waveform<br>Fanout                                                                     | n Node<br>smi2_cmd_generator_0 sta<br>smi2_cmd_generator_0 sta<br>ara_rdare.asmi2_noni_interfa<br>m<br>Extra Fitter Information                                                                                                    | te.ST_SEND_ADDR pr<br>te.ST_SEND_ADDR pr<br>ce.Ol/datain_ree/11_or<br>Path #1:Setup sla<br>Path Summary                                                                                                    | _system:u0_pd_<br>_system:u0_pd_<br>_svstem:u0_pd_<br>_svstem:u0_pd_<br>_sk is 8.242<br>                                                                                                    | system]pd_sys<br>system]pd_sys<br>systemInd_sys<br>systemInd_sys<br>ata Path W                                                                                                    | Tr<br>item_asmi_<br>item_asmi_<br>item_asmi<br>aveform                                                                                                    | o Node<br>paraface:asn<br>paraface:asn<br>narce:asmi?<br>Extra Fitter In                                                                                                    | ni2_qspi_in<br>ni2_qspi_in<br>ni2_qspi_in<br>nic_qspi_interf | terface_0 0<br>terface_0 0<br>iace_0 0ut            | dataout_reg                                                                                                    | [0] clk50<br>[0] clk50<br>[1] clk50                  |
| ating Conditions         IP # ×           w 1100mV 85C Model         w           w 1100mV 0C Model         t           t1100mV 85C Model         w           t1100mV 0C Model         w           Setup: clk50         ^           Wilt: Comer Summary (4/4 c         ^           Slow 1100mV 9C Model         _                                                                                                    | Fast 1100mV 0C           Command Info           Slack           1         0.242           pd           3         A 489           Path #1: Setup sla           Path #1: Setup sla           Path #1: Setup sla           Total           1         0.000           2         4                                                                                                    | Model<br>Summary of Path<br>system: u0_pd_syst<br>system: u0_pd_syst<br>system: u0_pd_syst<br>ck is 8.242<br>Statistics Data<br>Incr Ri<br>0.000<br>1.555                                                                                                    | s<br>em pd_sys<br>em od_sys<br>emlod_sys<br>a Path                                                                                                    | Fron<br>item_asmi_p<br>item_asmi_r<br>item_asmi_r<br>Waveform                                                                            | n Node<br>smi2_cmd_generator_0 sta<br>smi2_cmd_generator_0 sta<br>ara_rfaceasmi2_nsni_interator<br>itt<br>Extra Fitter Information                                                                                                    | te ST_SEND_ADDR pr<br>te ST_SEND_ADDR pr<br>ce_0ldatain_reef11_nr<br>Path #1: Setup sta<br>Path Summary                                                                                                    | _system:u0_pd_<br>_system:u0_pd_<br>_system:u0_nd_s<br>_sk is 8.242<br>                                                                                                    | system]pd_sys<br>ystem[pd_sys<br>vstem[nd_sys<br>system[nd_sys<br>ata Path W                                                                                                    | Ti<br>tem_asmi_<br>tem_asmi_<br>tem_asmi<br>aveform                                                                                                    | o Node<br>para. face asn<br>para. face asn<br>nar_ce asm)?<br>Extra Fitter II                                                                                                    | ni2_qspi_in<br>ni2_qspi_in<br>osoi interf                    | terface_0 o<br>terface_0 o<br>ace_0 out             | dataout_reg<br>dataout_reg<br>rsn_data11                                                                                                    | [0] clk50<br>[0] clk50<br>[1] clk50                  |
| ating Conditions         Image: Conditions         Image: Conditions                                                                                                    | Fast 1100mV 0C           Command Info           Slack           1         8.242           Pd         8.321           2         8.321           Path #1: Setup sla           Path #1: Setup sla           Path #1: Setup sla           Total           1         0.000           2         1.555           1         0.000                                                                                                    | Model<br>Summary of Path<br>system:u0_pd_syst<br>system:u0_pd_syst<br>system:u0_od_syst<br>system:u0_od_syst<br>ck is 8.242<br>Statistics Data<br>Incr RJ<br>0.000<br>1.555<br>0.000                                                                                                    | s<br>em pd_sys<br>em pd_sys<br>emInd_sys<br>a Path 1<br>F Type                                                                                                    | Fron<br>item_asmi_p<br>item_asmi_r<br>utem_asmi_r<br>Waveform<br>Waveform                                                                | n Node<br>smi2_cmd_generator_0 sta<br>.smi2_cmd_generator_0 sta<br>ara_fface.asmi2_nsni_interface<br>m<br>Extra Fitter information                                                                                                    | te ST_SEND_ADDR pr<br>te ST_SEND_ADDR pr<br>ce_0ldatain_reef11_pr<br>Path #1: Setup sla<br>Path Summary<br>Launch Clock_Lau                                                                                                    | _system.u0_pd _<br>_system.u0_pd _<br>_system.u0_nd _s<br>.kt is 8.242<br>Statistics Dr.                                                                                                    | system pd_system pd_system pd_system pd_system od_system od_system | Tr<br>tem_asmi_<br>tem_asmi<br>item_asmi                                                                                                    | o Node<br>para. face asn<br>para. face asn<br>nar_ceasmi?<br>Extra Fitter Ir                                                                                                    | ni2_qspi_in<br>ni2_qspi_in<br>osoi interf                    | terface_0 o<br>terface_0 o<br>iace_0 out<br>8.379 r | Jataout_reg<br>Jataout_reg<br>Jataout_reg<br>Iso data[1                                                                                                    | Laur<br>[0] clk50<br>[0] clk50                       |
| ating Conditions         Image: Conditions         Image: Conditis         Image: Conditis <t< td=""><td>Fast 1100mV 0C           Command Info           Slack           1         8.242           2         8.321           4         4.89           Path #1: Setup sla           Path #1: Setup sla           Path #1: Setup sla           Obta Arrival Path           1         0.000           2         1.555           1         0.000           2         0.000</td><td>Model         Summary of Path           system:u0_pd_syst         system:u0_pd_syst           system:u0_pd_syst         system:u0_pd_syst           ck is 8.242         Statistics         Data           Incr         Rf         0.000         1.555           0.000         0.000         0.000         0.000</td><td>s<br/>em pd_sys<br/>em nd_sys<br/>em nd_sys<br/>a Path 1<br/>F Type</td><td>Fron<br/>tem_asmi_r_<br/>tem_asmi_r_<br/>tem_asmi_r<br/>Naveform<br/>Fanout<br/>1</td><td>n Node<br/>smi2_cmd_generator_0 sta<br/>smi2_cmd_generator_0 sta<br/>ara_fface.asmi2_nsni_interface<br/>m<br/>Extra Fitter information</td><td>te.ST_SEND_ADDR pp<br/>te.ST_SEND_ADDR pp<br/>ce.Oldatain_reef11_nc<br/>Path #1: Setup Sla<br/>Path Summary<br/>Launch Clock_Lau<br/>Setup Relationsh</td><td>system:u0_pd_is_<br/>system:u0_pd_is_<br/>_system:u0_nd_s<br/>_system:u0_nd_s<br/>_system:u0_pd_is_<br/>_st is 8.242<br/>Statistics D</td><td>system pd_sys<br/>system pd_sys<br/>systemlod_sys<br/>ata Path W</td><td>Tr<br/>tem_asmi_<br/>item_asmi_<br/>item_asmi<br/>aveform</td><td>o Node<br/>para, faceasn<br/>para, faceasn<br/>para, fac</td><td>ni2_qspi_in<br/>ni2_qspi_in<br/>asni interf</td><td>terface_0 o<br/>terface_0 o<br/>ace_0 out</td><td>Jataout_reg<br/>Jataout_reg<br/>rso_data11</td><td>[0] clk50<br/>[0] clk50</td></t<> | Fast 1100mV 0C           Command Info           Slack           1         8.242           2         8.321           4         4.89           Path #1: Setup sla           Path #1: Setup sla           Path #1: Setup sla           Obta Arrival Path           1         0.000           2         1.555           1         0.000           2         0.000                                                                                                    | Model         Summary of Path           system:u0_pd_syst         system:u0_pd_syst           system:u0_pd_syst         system:u0_pd_syst           ck is 8.242         Statistics         Data           Incr         Rf         0.000         1.555           0.000         0.000         0.000         0.000                                                                                                    | s<br>em pd_sys<br>em nd_sys<br>em nd_sys<br>a Path 1<br>F Type                                                                                                    | Fron<br>tem_asmi_r_<br>tem_asmi_r_<br>tem_asmi_r<br>Naveform<br>Fanout<br>1                                                              | n Node<br>smi2_cmd_generator_0 sta<br>smi2_cmd_generator_0 sta<br>ara_fface.asmi2_nsni_interface<br>m<br>Extra Fitter information                                                                                                    | te.ST_SEND_ADDR pp<br>te.ST_SEND_ADDR pp<br>ce.Oldatain_reef11_nc<br>Path #1: Setup Sla<br>Path Summary<br>Launch Clock_Lau<br>Setup Relationsh                                                                                                    | system:u0_pd_is_<br>system:u0_pd_is_<br>_system:u0_nd_s<br>_system:u0_nd_s<br>_system:u0_pd_is_<br>_st is 8.242<br>Statistics D                                                                                                    | system pd_sys<br>system pd_sys<br>systemlod_sys<br>ata Path W                                                                                                    | Tr<br>tem_asmi_<br>item_asmi_<br>item_asmi<br>aveform                                                                                                    | o Node<br>para, faceasn<br>para, faceasn<br>para, fac | ni2_qspi_in<br>ni2_qspi_in<br>asni interf                    | terface_0 o<br>terface_0 o<br>ace_0 out             | Jataout_reg<br>Jataout_reg<br>rso_data11                                                                                                    | [0] clk50<br>[0] clk50                               |
| ating Conditions         III Ø ×           w 1100mV 85C Model         w           w 1100mV 0C Model         t           t1100mV 85C Model         III Ø           t1100mV 0C Model         III Ø           Setup: clk50         Multi Come Summary (4/4 classical states)           Slow 1100mV 85C Model         III Ø           Fast 1100mV 0C Model         III Ø           Fast 1100mV 0C Model         III Ø                                                                                                    | Fast 1100mV 0C           Command Info           Slack           1         8.242           pd         8.489           a         8.489           Path #1: Setup sla           Path #1: Setup sla           Path #1: Setup sla           2         1.555           1         0.000           2         0.000           3         0.000           3         0.000           4         0.146                                                                                                    | Model           Summary of Path           system::u0_pd_syst           system::u0_pd_syst           system::u0_pd_syst           statistics         Data           Incr         Rf           0.000         1.555           0.000         0.000           0.000         RR           0.146         R                                                                                                    | s em  pd_sys<br>em  pd_sys<br>em Ind_sys<br>em Ind_sys<br>F Type<br>IC<br>CELL                                                                                                    | Fron<br>tem_asmi_r:<br>tem_asmi_r:<br>Waveform<br>Fanout<br>1<br>1<br>1                                                                  | n Node<br>smi2_cmd_generator_0 sta<br>smi2_cmd_generator_0 sta<br>ara_ffaceasmi2_nsni_interfile<br>Extra Fitter information<br>Location<br>PIN_V12<br>IOIBUF_X56_Y0_N18<br>IOIBUF_X56_Y0_N18                                                                                                    | te ST_SEND_ADDR pr<br>te ST_SEND_ADDR pr<br>ce_0ldatain_reef11_nr<br>Path #1: Setup sla<br>Path Summary<br>Launch Clock_Lau<br>Setup Relationsh<br>Latch Clock                                                                                                    | _system:u0_pd_s_system:u0_pd_s_system:u0_pd_s_system:u0_pd_ssystem:u0_pd_ssystem:u0_pd                                                                                                    | system pd_sys<br>system[pd_sys<br>system[nd_sys<br>ata Path W                                                                                                    | Tem_asmi_<br>item_asmi_<br>item_asmi<br>aveform                                                                                                    | o Node<br>para. face asn<br>nar. ce asmi?<br>Extra Fitter In<br>10.0 ns                                                                                                    | ni2_qspi_in<br>ni2_qspi_in<br>                               | terface_0 o<br>terface_0 o<br>ace_0lout             | Jataout_reg<br>Jataout_reg<br>rso.data11                                                                                                    | [0] clk50<br>[0] clk50<br>[1] clk50                  |
| ating Conditions (2) & ×<br>w 1100mV 85C Model<br>w 1100mV 0C Model<br>t 1100mV 85C Model<br>t 1100mV 0C Model<br>(2) &<br>Setup: clk50<br>Setup: clk50<br>Set                                                                                                    | Fast 1100mV 0C           Command Info           Slack           1         0.242           2         8.321           Path Stark           Path #1: Setup sla           Path #1: Setup sla           Path #1: Setup sla           Path #1: Setup sla           2         4.1555           1         0.000           2         0.000           3         0.000           4         0.146                                                                                                    | Model           Summary of Path           system::u0_pd_syst           system::u0_pd_syst           system::u0_pd_syst           ck is 8.242           Statistics         Data           Incr         RF           0.000         1.555           0.000         0.000           0.000         RR           0.000         RR           0.146         RR                                                                                                    | s<br>em pd_sys<br>em pd_sys<br>em od_svs<br>a Path                                                                                                    | Fron<br>tem_asmi_p<br>tem_asmi_r<br>tem_asmi_r<br>Waveform<br>Fanout<br>1<br>1<br>1                                                      | n Node<br>smi2_cmd_generator_0 sta<br>smi2_cmd_generator_0 sta<br>ara_flaceasmi2_osni_interim<br>Extra Fitter Information<br>Location<br>PIN_V12<br>IOIBUF_X56_Y0_N18<br>IOIBUF_X56_Y0_N18                                                                                                    | te ST_SEND_ADDR pr<br>te ST_SEND_ADDR pr<br>ce_0ldatain_reef11_nr<br>Path #1: Setup Sta<br>Path Summary<br>Launch Clock_L#44<br>Setup Relationsh<br>Latch Clock<br>Data @rtual                                                                                                    | system:u0_pd_sstem:u0_pd_sstep::u0_pd_sstepstem:u0_pd_sstepstem:u0_pd_sstepstem:u0_pd_sstepstem:u0_pd_sstepstem:u0_pd_sstepstem:u0_pd_sstepstem:u0_pd_sstepstem:u0_pd_sstepstem:u0_pd_sstepstem:u0_pd_sstepstem:u0_pd_sstepstem:u0_pd_sstepstem:u0_pd_sstepstem:u0_pd_sstepstem:u0_pd_ss                                                                                                    | system pd_sys<br>system pd_sys<br>system nd_sys<br>system nd_sys                                                                                                    | To<br>stem_asmi_<br>stem_asmi_<br>tem_asmi_<br>aveform                                                                                                    | o Node<br>para.face.asn<br>para.face.asn<br>nar.ce.asm<br>Extra Fitter In<br>10.0 ns                                                                                                    | ni2_qspi_in<br>ni2_qspi_in<br>nsoi interf                    | terface_0 o<br>terface_0 o<br>ace.0lout             | Jataout_reg<br>dataout_reg<br>rso_data11<br>ns                                                                                                    | [0] clk50<br>[0] clk50<br>[1] clk50                  |
| ating Canditions (2) & ×<br>v 1100mV 8SC Model<br>v 1100mV 0C Model<br>t1100mV 0C Model<br>t1100mV 0C Model<br>(2) Ø<br>Setup: clkS0<br>Setup: clkS0<br>Setup:                                                                                                    | Fast 1100mV 0C           Command Info           Slack           1         0.242           2         8.321           Pd         3.8.489           Path #1: Setup sla           Path #1: Setup sla           Path #1: Setup sla           2         1.555           1         0.000           2         0.000           3         0.000           3         0.000           4         0.146           C         Data Required Path                                                                                                    | Model           Summary of Path           system::u0_pd_syst           system::u0_pd_syst           system::u0_pd_syst           ck is 8.242           Statistics         Data           Incr         RF           0.000         1.555           0.000         0.000           0.000         RR           0.146         RR           m         m                                                                                                    | s em pd_sys<br>em pd_sys<br>emInd_sys<br>a Path Type<br>IC<br>CELL                                                                                                    | Fron tem_asmi_r tem_asmi_r tem_asmi_r Waveform Fanout 1 1 1 1                                                                            | n Node<br>smi2_cmd_generator_0 sta<br>smi2_cmd_generator_0 sta<br>ara_ffaceasmi2_nsni_interfile<br>Extra Fitter information<br>Location<br>PIN_V12<br>IOIBUF_X56_Y0_N18<br>IOIBUF_X56_Y0_N18                                                                                                    | te ST SEND_ADDR pr<br>te ST SEND_ADDR pr<br>ce Oldatain reef11 pr<br>Path #1: Setup sla<br>Path Summary<br>Launch Clock Lau<br>Setup Relationsh<br>Latch Clock<br>Data Arrival                                                                                                    | system:u0_pdsystem:u0_pdsystem:u0_pdsystem:u0_pdsystem:u0_pdstatistics D                                                                                                    | system pd_sys<br>system pd_sys<br>vvstem nd_svs<br>ata Path W                                                                                                    | To<br>stem_asmi_<br>item_asmi_<br>item_asmi<br>aveform                                                                                                    | o Node<br>para.face.asn<br>para.face.asn<br>nar_ce.asm<br>Extra Fitter In<br>10.0 ns                                                                                                    | ni2_qspi_ini<br>ni2_qspi_in<br>osoi interf                   | terface_0 o<br>terface_0 o<br>ace_0lout             | dataout_reg<br>dataout_reg<br>rsn data11<br>is<br>Latch                                                                                                    | [0] clk50<br>[0] clk50<br>[1] clk50                  |
| ating Conditions                                                                                                    | Fast 1100mV 0C           Command Info           Slack           1         8.242           pd_         2           2         8.321           4         1           Path 321         9           Path 31: Setup sla         Path 31: Setup sla           Path 31: Setup sla         1           Data Arrival Path         Total           1         0.000           2         0.000           3         0.000           4         0.146           4         Total                                                                                                    | Model           Summary of Path           system::u0_pd_syst           system::u0_pd_syst           system::u0_pd_syst           ck is 8.242           Statistics         Data           Incr         RF           0.000         1.555           0.000         0.000           0.000         RR           0.146         RR           0.146         RR           0.167         RB                                                                                                    | s emilpd_system<br>emilpd_system<br>emilod_system<br>s Path 1<br>F Type<br>IC<br>CELL                                                                                                    | From<br>tem_asmi_r<br>tem_asmi_r<br>Maveform<br>Maveform<br>Fanout<br>1<br>1<br>1<br>1<br>1<br>1                                         | I Node<br>.smi2_cmd_generator_0 sta<br>.smi2_cmd_generator_0 sta<br>ara_fface.asmi2_nsni_interface<br>Extra Fitter information<br>Location<br>PIN_V12<br>IOIBUF_X56_Y0_N18<br>,<br>Location<br>,<br>Location                                                                                                    | te ST SEND_ADDR pr<br>te ST SEND_ADDR pr<br>ce. Oldatain.reef11_nr<br>Path #1: Setup Sla<br>Path Summary<br>Launch Clock. Law<br>Setup Relationsh<br>Latch Clock.<br>Data Arrival<br>Clock Delay                                                                                                    | system:u0_pd_sstem:u0_pd_sstep::u0_pd_sstep::u0_pd_sstep::u0_pd_sstep::u0_pd_sstep::u0_pd_sstep::u0_pd_sstep::u0_pd_sstep::u0_pd_sstep::u0_pd_sstep::u0_pd_sstep::u0_pd_sstep::u0_pd_sstep::u0_pd_sstep::u0_pd_sstep::u0_pd_sstep::u0_pd_sstep::u0_pd_sstep::u0_pd_sstep::u0_pd_sstep::u0_pd_sstep::u0                                                                                                    | system pd_sys<br>system pd_sys<br>system nd_sys                                                                                                    | Tr<br>item_asmi_<br>item_asmi<br>aveform                                                                                                    | o Node<br>para. face asn<br>para. face asn<br>nar. ceasm?<br>Extra Fitter In                                                                                                    | ni2_qspi_ini<br>ni2_qspi_in<br>osoi interf                   | terface_0 out                                       | Jataout_reg<br>Jataout_reg<br>Jataout_reg<br>Jataot_reg<br>Jataot_reg                                                                                                    | Laur<br>[0] clk50<br>[0] clk50                       |
| ating Conditions                                                                                                    | Fast 1100mV 0C           Command Info           Slack           1         8.242           pd         3.8.49           2         8.321           4         3.8.49           Path 31: Setup sla           Path 31: Setup sla           Path 31: Setup sla           Data Arrival Path           Total           1         0.000           2         0.000           3         0.000           4         0.146           C         Data Required Path           1         10.000           2         0.00146                                                                                                    | Model         Summary of Path           System:u0_pd_syst         system:u0_pd_syst           system:u0_pd_syst         system:u0_pd_syst           Statistic         Data           Statistic         Data           Incr         R           0.000         R           0.000         RR           0.000         RR | s emilpd_system<br>emilpd_system<br>emilpd_system<br>emild_svereen<br>series emilpd_system<br>series emilpd_system<br>interfereen<br>interfereen<br>in | Frontern_asmi_r_<br>tern_asmi_r_<br>tern_asmi_r<br>Maveform<br>Naveform<br>Fanout                                                        | I Node<br>.smi2_cmd_generator_0 sta<br>.smi2_cmd_generator_0 sta<br>ara_face_asmi2_osni_interface<br>Extra Fitter information<br>Location<br>PIN_V12<br>IOIBUF_X56_Y0_N18<br>,<br>Location<br>,<br>Location                                                                                                    | te ST SEND_ADDR pr<br>te ST SEND_ADDR pr<br>ce.Oldatain.reef11_nr<br>Path #1: Setup Sla<br>Path Summary<br>Launch Clock. Lau<br>Setup Relationsh<br>Latch Clock<br>Data Arrival<br>Clock Delay<br>Data Delay                                                                                                    | Lsystem:u0_pd_system:u0_pd_syst                                                                                                    | system pd_sys<br>system pd_sys<br>systemInd_sys<br>ata Path W                                                                                                    | Ti<br>tem_asmi_<br>aveform                                                                                                    | o Node<br>para. face asn<br>para. face asn<br>nar. ceasm)?<br>Extra Fitter In                                                                                                    | ni2_qspi_in<br>ni2_qspi_in<br>asol interf                    | 8.379 r                                             | Search                                                                                                    | Laur<br>(0) cikso<br>(0) cikso<br>1 cikso            |
| ating Conditions (2) & ×<br>w 1100mV 85C Model<br>w 1100mV 0C Model<br>t 1100mV 0C Model<br>t 1100mV 0C Model<br>(2) &<br>Setup: clk50<br>Multi: Comer Summary (4/ <<br>Slow 1100mV 85C Model<br>Fast 1100mV 85C Model<br>Fast 1100mV 85C Model<br>(2) & ×<br>Slow 1100mV 0C Model<br>(2) & ×<br>Slow 1100mV 85C Model<br>(2) & ×<br>Slow 1100mV 85C Model<br>(2) & ×<br>Slow 1100mV 85C Model<br>(2) & ×<br>(3) & ×<br>(4) & ×<br>(5) & ×<br>(5) &                                                                                                    | Fast 1100mV 0C           Command Info           Slack           1         8.242           pd         3.8.49           2         8.321           4         3.8.49           Path 31: Setup sla           Path 31: Setup sla           Path 31: Setup sla           Data Arrival Path           1         0.000           2         4.1555           1         0.000           2         0.000           3         0.000           4         0.146           C         Data Required Path           1         10.000           2         4.12.111           1         10.000                                                                                                    | Model<br>Summary of Path<br>system:u0_pd_syst<br>system:u0_pd_syst<br>system:u0_pd_syst<br>system:u0_pd_syst<br>system:u0_pd_syst<br>otherwise<br>Incr RI<br>0.000 RR<br>0.000 RR<br>0.000 RR<br>0.000 RR<br>0.000 RR<br>0.000 RR<br>0.000 RR<br>0.000 RR<br>0.000 RR<br>0.000 RR<br>0.000 RR<br>0.000 RR<br>0.000 RR<br>0.000 RR<br>0.000 RR<br>0.000 RR<br>0.000 RR<br>0.000 RR<br>0.000 RR<br>0.000 RR<br>0.000 RR<br>0.000 RR                                                                                                    | s emipd_systemides and a second second secon                                                                                                    | Fron<br>tem_asmi_r<br>tem_asmi_r<br>Waveform Market<br>Naveform 1<br>1<br>1<br>1<br>1<br>1<br>1                                          | I Node<br>.smi2_cmd_generator_0 sta<br>.smi2_cmd_generator_0 sta<br>ara_face_asmi2_osni_interface<br>Extra Fitter information<br>Location<br>PIN_V12<br>IOIBUF_X56_Y0_N18<br>V<br>Location<br>V<br>Location                                                                                                    | te ST SEND_ADDR pr<br>te ST SEND_ADDR pr<br>ce. Oldatain.reef11_nr<br>Path #1: Setup sla<br>Path Summary<br>Launch Clock. Law<br>Setup Relationsh<br>Latch Clock.<br>Data Arrival<br>Clock Delay<br>Data Delay<br>Slack                                                                                          | system:u0_pd_system:u0_pd_syste                                                                                                    | system pd_sys<br>system pd_sys<br>system nd_sys<br>ata Path W                                                                                                    | Tr masministrem_asministrem_asministremasministremasmin                                                                                                    | o Node<br>para.face.asn<br>para.face.asn<br>nar_ceasm?<br>Extra Fitter In                                                                                                    | ni2_qspl_in<br>ni2_qspl_in<br>ni2_qspl_in<br>ni2_qspl_in     | terface_olou                                        | Sear<br>dataout_reg<br>tataout_reg<br>ren_data11                                                                                                    | Laur<br>[0] clks0<br>[0] clks0                       |
| ating Conditions                                                                                                    | Fast 1100mV 0C           Command Info           Slack           1         8.242           pd         3.8.49           2         8.321           Path 32         9.49           Path #1: Setup slav           Data Arrival Path           Total           1         0.000           2         4.1555           1         0.000           2         0.000           3         0.000           4         1.555           1         0.000           2         0.000           3         0.000           4         1.000           2         1.2111           4         1.00.00                                                                                                    | Model           Summary of Path           system::u0_pd_syst           system::u0_pd_syst           system::u0_pd_syst           Statistics         Data           Incr         RI           0.000         1.555           0.000         0.166           0.166         RR           0.166         RR           0.167         RI           10.000         2.111           0.000         2.1111                                                                                                    | s<br>emipd_systemipd_systemipd_systemipd_systemipd_systemipd_systemipd_systemipd_systemipd_systemics_constraints_constraints_cons                                                                                                    | Fron<br>tem_asmi_p<br>tem_asmi_p<br>tem_asmi_r<br>Maveform<br>Fanout<br>1<br>1<br>1<br>1<br>1<br>1<br>1<br>1<br>1<br>1<br>1              | I Node<br>.smi2_cmd_generator_0 sta<br>.smi2_cmd_generator_0 sta<br>ara_face_asmi2_osni_interface<br>Extra Fitter Information<br>Location<br>PIN_V12<br>IOIBUF_X56_Y0_N18<br>IOIBUF_X56_Y0_N18<br>,<br>Location                                                                                                    | te ST SEND_ADDR pr<br>te ST SEND_ADDR pr<br>ce.Oldatain.reef11_nr<br>Path #1: Setup Sla<br>Launch Clock. Lau<br>Setup Relationsh<br>Latch Clock.<br>Data frrival<br>Clock. Delay<br>Data Delay<br>Slack                                                                                                    | Lsystem:u0_pd_ssystem:u0_pd_ss                                                                                                    | system pd_sys<br>system pd_sys<br>systemInd_sys<br>ata Path W<br>2.214 ns                                                                                                    | Tr masministrem_asministrem_asministremasministremasmin                                                                                                    | o Node<br>para.face.asn<br>para.face.asn<br>nar_ceasmi?<br>Extra Fitter In<br>10.0 ns                                                                                                    | ni2_qspl_in<br>ni2_qspl_in<br>ni2_qspl_in<br>nformation      | 8.379 r                                             | Searching Searching Search | Launa natiera co co co co co co co co co co co co co |
| ating Conditions I G ×<br>w 1100mV 85C Model<br>w 1100mV 0C Model<br>t 1100mV 0C Model<br>t 1100mV 0C Model<br>C G G<br>Setup: clk50<br>Multi Comer Summary (4/4 c<br>Siow 1100mV 0C Model<br>Fast 1100mV 0C Model<br>Fast 1100mV 0C Model<br>Fast 1100mV 0C Model<br>Fast 1100mV 0C Model<br>Fast 1100mV 0C Model<br>C reate Timing Netlist<br>Read SOC File<br>Update Timing Netlist<br>Read SOC File<br>Update Timing Netlist<br>Read SOC File<br>Update Timing Netlist<br>Read SOC File<br>C reate Timing Netlist<br>Read SOC File<br>C reate Timing Netlist<br>Read SOC File<br>C reate Timing Netlist<br>Read SOC File<br>C reate Timing Netlist<br>Read SOC File<br>C reate Timing Netlist<br>C reate Timing Netlist<br>C reate C reate Timing Netlist<br>C reate                                                                                                    | Fast 1100mV 0C           Command Info           Slack           1         8.242           pd         3.8.49           2         8.321           Path 32         8.49           Path #1: Setup sla           Path #1: Setup sla           Data Arrival Path           Total           1         0.000           2         4.1555           1         0.000           2         0.000           3         0.000           4         0.146           C         Data Required Path           Total         1           1         10.000           2         4.121111           3         1.0000           2         4.12.1111           3         0.000                                                                                                    | Model           Summary of Path           system::u0_pd_syst           system::u0_pd_syst           system::u0_pd_syst           statistics         Data           Incr         RI           0.000         1.555           0.000         0           0.000         RR           0.000         RR           0.146         RR           ""         10.000           2.1111         0           ""         0.000           atte:         The Tin                                                                                                    | s<br>emipd_systemipd_systemipd_systemipd_systemipd_systemipd_systemipd_systemipd_systemipd_systemics_contents_contents_cont                                                                                                    | Fron<br>tem_asmi_p:<br>tem_asmi_p:<br>tem_asmi_p:<br>Fanout<br>1<br>1<br>1<br>1<br>1<br>1<br>1<br>1<br>1<br>1<br>1<br>1<br>1             | I Node<br>.smi2_cmd_generator_0 sta<br>.smi2_cmd_generator_0 sta<br>ara_rfaceasmi2_osni_interfaceasmi2_osni_inte | te.ST_SEND_ADDR pr<br>te.ST_SEND_ADDR pr<br>ce.Oldatain.reef11_nr<br>Path #1: Setup Sla<br>Launch Clock. Lau<br>Setup Relationsh<br>Latch Clock<br>Data frrival<br>Clock Delay<br>Data Delay<br>Slack<br>(ClKSO }] -npat                                                                                         | _system:u0_pdsystem:u0_pds                                                                                                    | system pd_sys<br>system pd_sys<br>system nd_sys<br>ata Path W<br>2.224 no<br>2.224 no<br>1 full_pa                                                                                                    | Tronstem asmi-<br>tem_asmi-<br>aveform                                                                                                    | o Node<br>para.face.asn<br>para.face.asn<br>nar_ceasmi?<br>Extra Fitter In<br>10.0 ns                                                                                                    | ni2_qspl_in<br>ni2_qspl_in<br>ni2_qspl_in<br>ni2_qspl_in     | 8.379 r                                             | Searching Searching Search | Launa natiera co co co co co co co co co co co co co |
| ating Conditions                                                                                                    | Fast 1100mV 0C           Command Info           Slack           1         [8,242]           2         8.321           2         8.321           4         1.552           7         7           Path \$1: Setup slap           Path \$1: Setup slap           Data Arrival Path           1         0.000           2         4.1555           1         0.000           2         4.036           0         0.000           2         0.000           2         4.036           0         0.000           2         4.2011           1         10.000           2         4.2111           1         10.000           2         4.2111           4         10.000           2         4.2111           4         10.000           2         4.2111           4         10.000           2         4.2111           4         10.000           2         4.2111           4         10.000           2         10.207    | Model           Summary of Path           system::u0_pd_syst           system::u0_pd_syst           system::u0_pd_syst           statistics         Datz           Incr         RI           0.000         1.555           0.000         0.000           0.1555         0.000           0.000         RR           0.166         RR           ""         "           th         10.000           0.1111         non           antel_name {5c         50 report           for violater()         violater()                                                                                                    | s s emipd_systempid_systempid_systempid_systempid_systempid_systempid_systempid_systempid_systems s Type c t t t t t t t t t t t t t t t t t t                                                                                                    | Fron<br>tem_asmi_p:<br>tem_asmi_p:<br>tem_asmi_p:<br>Maveform<br>Fanout<br>1<br>1<br>1<br>1<br>1<br>1<br>1<br>1<br>1<br>1<br>1<br>1<br>1 | n Node<br>smi2_cmd_generator_0jsta<br>smi2_cmd_generator_0jsta<br>smi2_cmd_generator_0jsta<br>md_generator_0jsta<br>md_generator_0js                                                                                               | te ST SEND_AODR pr<br>te ST SEND_AODR pr<br>ce.Oldatain.reef11 nr<br>Path #1: Setup Sla<br>Launch Clock. Lau<br>Setup Relationsh<br>Latch Clock<br>Data frrival<br>Clock Delay<br>Slack<br>ClKSO }] -npat                                                                                                    | system:u0.pd s<br>system:u0.pd s<br>system:u0.nd rd<br>k is 8.242<br>Statistics D<br>i.055 m<br>i.055 m<br>see edges in<br>ties.                                                                                                    | system pd_sys<br>system pd_sys<br>system nd_sys<br>ata Path W<br>2.224 no<br>2.224 no<br>11 full_pa                                                                                                    | Tronstem asmi-<br>tem_asmi-<br>aveform asmi-<br>aveform asmi-<br>tem asmi-<br>tem | o Node<br>para.face.asn<br>para.face.asn<br>nar_ceasmi?<br>Extra Fitter In<br>10.0 ns<br>10.0 ns                                                                                                    | ni2_qspl_in<br>ni2_qspl_in<br>ni2_qspl_in<br>nformation      | 8.379 r                                             | Searching Searching Search | [0] ciks0<br>[0] ciks0<br>[1] ciks0                  |
| rating Conditions                                                                                                    | Fast 1100mV 0C           Command Info           Slack           1         [8,242]           2         8.321           2         8.321           4         [3           Path 300         [3           Path #1: Setup slap           Path #1: Setup slap           Data Arrival Path           1         0.000           2         4           0 Data Arrival Path           0 Data Arrival Path           0 Data Arrival Path           0 Data Arrival Path           1         0.000           2         4           0.000         2           0.000         2           2         4           0.000         2           0.000         2           0.000         2           0.000         2           4         1           1         10.000           2         4           1         1           1         1           2         1           2         1           3         0.000           2         4           1< | Model           Summary of Path           system::u0_pd_syst           system::u0_pd_syst           system::u0_pd           statistics         Datz           Incr         RI           0.000         1.555           0.000         0.000           0.146         RR           Incr         RI           10.000         2.111           0.000         2.111           0.000         Date:           0.000         RR           0.000         RR           0.146         RR           Incr         RI           10.000         2.111           m         non           anel_name {Sec           fer to report           (0 violated).                                                                                                    | s emipd_systempid_systempid_systempid_systempid_systempid_systempid_systempid_systempid_systemsistempid_systemsistemsist                                                                                                    | Fron<br>tem_asmi_p<br>tem_asmi_p<br>tem_asmi_p<br>Waveform<br>Fanout<br>1<br>1<br>1<br>1<br>1<br>1<br>1<br>1<br>1<br>1<br>1<br>1<br>1    | n Node<br>_smi2_cmd_generator_0jsta<br>.smi2_cmd_generator_0jsta<br>_smi2_cmd_generator_0jsta<br>_smi2_cmd_generator_0jsta<br>_mm<br>Extra Fitter information<br>Location<br>pIN_V12<br>IDIBUF_X56_Y0_N18<br>IDIBUF_X56_Y0_N18<br>IDIBUF_X56_Y0_N18<br>Location<br>,<br>,<br>Location<br>,<br>,<br>,<br>,<br>,<br>,<br>,<br>,<br>,<br>,<br>,<br>,<br>,                                                                                                    | teST_SEND_ADDR pr<br>teST_SEND_ADDR pr<br>teST_SEND_ADDR pr<br>ce_01dtain_ree[1] nr<br>Path #1:Setup sla<br>Path Summary<br>Launch Clock, Lau<br>Setup Relationsh<br>Latch Clock, Lau<br>Setup Relationsh<br>Latch Clock, Data Arrival<br>Clock Delay<br>Data Delay<br>Slack<br>(ClKSO 3)path<br>clock uncertain | system:u0.pd =<br>_system:u0.pd =<br>_system:u0.pd = | system pd_sys<br>system pd_sys<br>system nd_sys<br>ata Path W<br>2.224 no<br>2.224 no<br>11 full_pa                                                                                                    | Tronstem_asmi_<br>tem_asmi_<br>aveform asmi                                                                                                    | o Node<br>para. face asn<br>para. face asn<br>mar. cerasmi?<br>10.0 ns<br>10.0 ns                                                                                                    | ni2_qspi_in<br>ni2_qspi_in_<br>ncssi interf                  | 8.379 r                                             | Searching Searching Search | [0] ciks0<br>[0] ciks0<br>[1] ciks0                  |

6-3. 出力ファイルの確認

プロジェクト・ディレクトリの dse フォルダに設定ファイルや出力ファイルが保存されています。

dse フォルダには各探索ポイントの .qpf と .qsf ファイルが保存されています。また、各探索ポイントのフォ ルダが生成され、出力ファイル(Exploration > Results の設定によって出力ファイルは異なる)が保存されます。 output フォルダには DSE 実行レポートが CSV ファイルで保存されています。

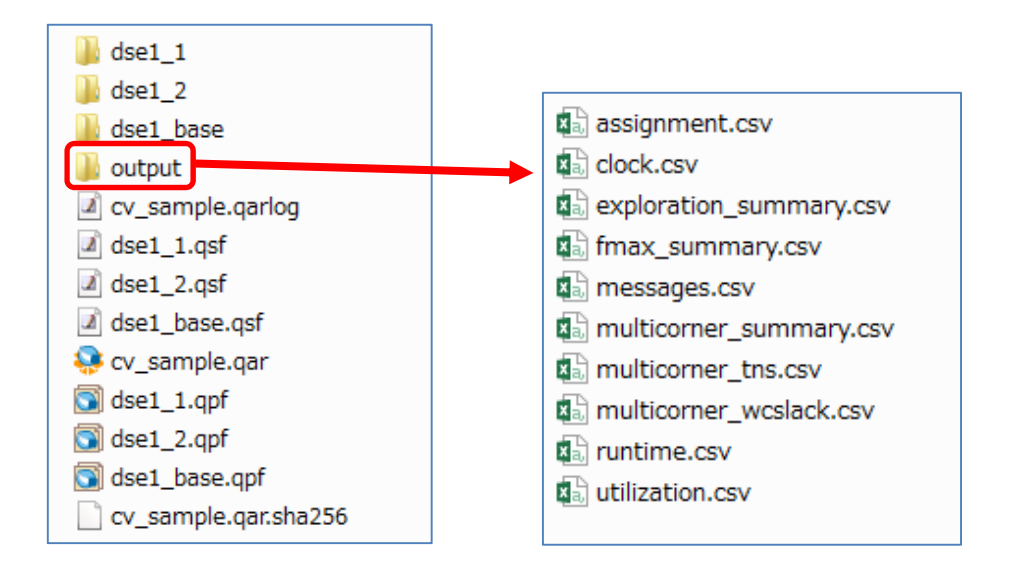

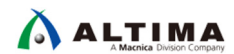

### 改版履歴

| Revision | 年月         | 概要 |
|----------|------------|----|
| 1        | 2019 年 3 月 | 初版 |

#### 免責およびご利用上の注意

弊社より資料を入手されましたお客様におかれましては、下記の使用上の注意を一読いただいた上でご使用ください。

- 1. 本資料は非売品です。許可無く転売することや無断複製することを禁じます。
- 2. 本資料は予告なく変更することがあります。
- 本資料の作成には万全を期していますが、万一ご不明な点や誤り、記載漏れなどお気づきの点がありましたら、本資料を入手されました下記代理店までご一報いただければ幸いです。
   株式会社マクニカ アルティマ カンパニー <a href="https://www.alt.macnica.co.jp/">https://www.alt.macnica.co.jp/</a> 技術情報サイト アルティマ技術データベース <a href="https://www.alt.macnica.co.jp/">https://www.alt.macnica.co.jp/</a>
- 4. 本資料で取り扱っている回路、技術、プログラムに関して運用した結果の影響については、責任を負いかねますのであらかじめご了承ください。
- 5. 本資料は製品を利用する際の補助的な資料です。製品をご使用になる際は、各メーカ発行の英語版の資料もあわせてご利用ください。